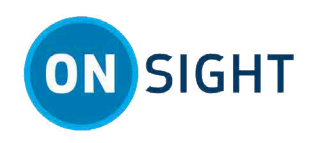

# **Message Customization**

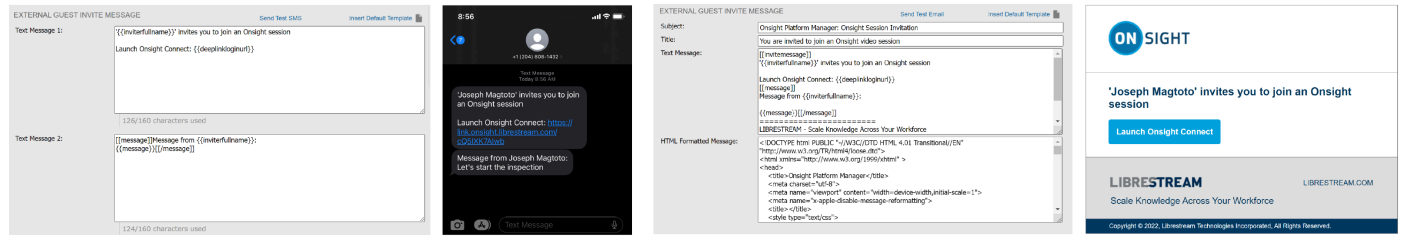

#### Figure 1. SMS & Email Guest Templates & Invitations

Message customization is included within Onsight Platform Manager (OPM). Customization templates enable you to format the messages received by your Onsight Connect users. You can add custom branding to the following message types:

- Account created Welcome email (Text and HTML) sent to the new user.
- Account registered Notification that a new account was registered in OPM.
- Account deleted Confirmation email (Text) sent to the Administrator.
- **Customer defined tags** Company logos and message identifiers that are referenced within other custom message templates.
- External guest invite Email (Text and HTML) or SMS sent to the invitee.
- Guest confirmation Email (Text) sent to the inviter.
- Password reset requests Email (Text) or SMS sent to the user requesting the password change.
- **Password change confirmation** Email (Text) or SMS sent to the user once the password change has completed.
- SSO enabled instructions Welcome email for single sign-on users.

With customization templates, the system forces you to enter both the text and html versions of the message (Providing you chose to define both). The User's email reader will determine which version to display. E.g., If HTML is not supported by the email program, then the text version will be displayed. Use **Tags** represented by the curly brackets "{{}}" to include user or domain specific information in the email such as Company name, user name, etc.

**Tip:** As a best practice, copy the tags (curly brackets + text content) from this document and paste them into your templates. If you choose to edit the text within the tag, you must match the tag name text for the function to work.

## **Defined Tag Types**

**Customer Defined** and **System Defined Tags** are replaced with their respective values when sending notification messages to Users.

- **Customer Defined Tags** are highlighted. Customers must fill in the fields on the Customization tab if they want to replace the default messages provided by Onsight Platform Manager.
- **System Defined Tags** are automatically defined by Onsight Platform Manager based on the Customer Domain and User Account Configuration. They cannot be edited.
- Librestream Defined Tags enable access to Librestream web resources. They cannot be edited.

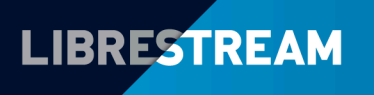

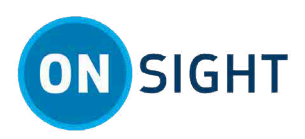

### **Customer Defined Tags**

| Tag Name                   | Description                      | Example                                            |
|----------------------------|----------------------------------|----------------------------------------------------|
| {{companymessage}}         | Company message                  | Welcome to our Video<br>Collaboration Platform!    |
| {{companylogourl}}         | Company logo image URL           | http://www.example.com/<br>images/logo.png         |
|                            | <b>Note:</b> Use PNG, and JPG f  | ile format. SVG is not supported.                  |
| {{companysupportdeskinfo}} | Company support desk information | Phone:1-800-123-4567<br>Email: support@example.com |

### System Defined Tags

| Tag Name                | Description                                                                                 | Example                                                                               |
|-------------------------|---------------------------------------------------------------------------------------------|---------------------------------------------------------------------------------------|
| {{title}}               | Title of the email                                                                          | Welcome to Onsight Platform<br>Manager                                                |
| {{fullname}}            | Full name of the user                                                                       | John Smith                                                                            |
| {{username}}            | Username of the user, not including the customer domain                                     | john.smith                                                                            |
| {{password}}            | Password                                                                                    | password                                                                              |
| {{inviterfullname}}     | Full name of the user who is sending an invitation                                          | John Smith                                                                            |
| {{invitedfullname}}     | Full name of the invited guest                                                              | Jack Grant                                                                            |
| {{invitedemailaddress}} | Email address of the invited guest                                                          | jack.grant@example.com                                                                |
| {{invitedphonenumber}}  | Phone number of the invited guest                                                           | +12345678901                                                                          |
| {{invitedsentto}}       | Email address or phone number<br>of the invited guest, depending<br>on method of invitation | jack.grant@example.com                                                                |
| {{inviteduserexpires}}  | Expiry date/time of the guest account                                                       | 1Oct 2014 9:27 AM, Central<br>Daylight Time (UTC-05:00)                               |
| {{invitetextmessage}}   | Used to include a copy of<br>the guest invitation in the<br>confirmation email              | Contents of the sent guest<br>invitation (not including the<br>guest user's password) |
| {{message}}             | Message for the invited guest                                                               | We'd welcome your collaboration.                                                      |

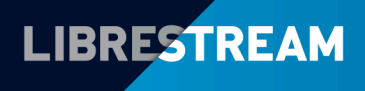

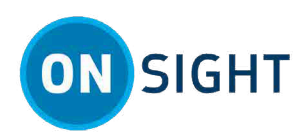

| Tag Name                    | Description                                                           | Example                                                                                        |
|-----------------------------|-----------------------------------------------------------------------|------------------------------------------------------------------------------------------------|
| {{createduserusername}}     | Username of the created user,<br>not including the customer<br>domain | david.wood                                                                                     |
| {{createduserfullname}}     | Full name of the created user                                         | David Wood                                                                                     |
| {{createduseremailaddress}} | Email address of the created user                                     | david.wood@example.com                                                                         |
| {{userexpiry}}              | Expiry<br>date/time of the user                                       | 1Oct 2014 9:27 AM, Central<br>Daylight Time (UTC-05:00)                                        |
| {{emailverificationkey}}    | GUID that issued to verify user's email address                       | e6a9bb54-<br>da25-102b-9a03-2db401e887ec                                                       |
| {{emailverificationurl}}    | URL to verify user's email<br>address                                 | https://onsight.librestream.com/<br>AccountServices/<br>EmailVerification.aspx?<br>id=somebody |
| {{titleimageurl}}           | URL to get title image                                                | http://www.librestream.com/<br>images/title.png                                                |
| {{passwordreseturl}}        | URL to reset password                                                 | https://onsight.librestream.com/<br>AccountServices/<br>ResetPassword.aspx                     |
| {{registerurl}}             | URL to register new account                                           | https://onsight.librestream.com/<br>AccountServices/Register.aspx                              |
| {{companyname}}             | Company name                                                          | Example Incorporated                                                                           |
| {{domainsuffix}}            | Domain suffix                                                         | example.com                                                                                    |
| {{onsightdownloadurl}}      | Connectionless for Windows<br>download URL                            | https://onsight.librestream.com/<br>download/download.aspx                                     |
| {{mobiledownloadurl}}       | Onsight Connect for mobile download URL                               | https://onsight.librestream.com/<br>52gnQn                                                     |
| {{clientloginurl}}          | URL to launch Onsight Connect<br>and login automatically              | https://onsight.librestream.com/<br>app/N9CAtlYEvEnM                                           |

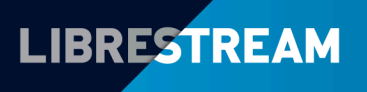

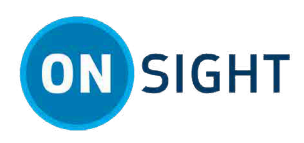

| Tag Name              | Description                                                                             | Example                                                                                                    |
|-----------------------|-----------------------------------------------------------------------------------------|----------------------------------------------------------------------------------------------------|
| {{deeplinkloginurl}}  | URL to launch the Web App or<br>Native Client app if installed, by<br>using DeepLinking | https://<br>link.onsight.librestream.com/<br>N9CAtlYEvEnM                                                                                                    |
|                       |                                                                                         | <b>Note:</b> Consider using<br>your existing template,<br>or creating a new<br>template, and/or<br>combining template<br>features with the new<br>tag features. |
|                       |                                                                                         | <i>Tip:</i> If you use both SMS, and email, be sure to update both templates accordingly based on your use case.                                                |
| {{webapploginurl}}    | URL to launch Onsight Connect<br>for the Web App                                        | https://<br>connect.onsight.librestream.com/<br>launch/                                                                                                    |
| {{ssoclientloginurl}} | URL to launch Onsight Connect<br>and login automatically with<br>Single Sign On         | https://onsight.librestream.com/<br>SAML/SSO/Login/                                                                                                    |
| {{smsbreak}}          | Any content after an SMS break is message.                                              | s sent in a separate SMS                                                                                                    |
|                       | <i>i</i> <b>Tip:</b> If the SMS message empressage will be split into s                 | xceeds 160 characters, then the<br>segments.                                                                                                    |

### Librestream Defined Tags

| Tag Name        | Description                                    | Example                                                            |
|-----------------|------------------------------------------------|--------------------------------------------------------------------|
| {{loginurl}}    | Onsight Account Platform Login page            | https://onsight.librestream.com/<br>OamAdministrator/Login.aspx    |
| {{websitename}} | Website/productname                            | Onsight Platform Manager                                           |
| {{trainingurl}} | Librestream's Training URL                     | http://librestream.com/training-<br>deployment-adoption materials/ |
| {{supporturl}}  | Librestream's Support URL                      | http://librestream.com/onsight-<br>support/                        |
| {{eulaurl}}     | Librestream's End-UserLicense<br>Agreement URL | http://librestream.com/support-<br>archives/termsofuse/            |

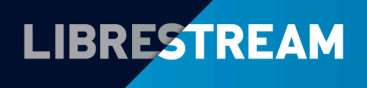

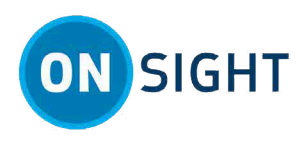

## **Section Tags**

Section Tags are used to define a section within an email template. Both System and Customer Defined Tags are enclosed in Section Tags within the Email Message Templates.

Sections are included in an email message if the corresponding tag is defined.

For example, if the {{company message}} tag has been defined by the Customer then the {{companymessage}} will be included within the [[companymessage]] section when the email message is sent. If {{companymessage}} has been left blank the [[companymessage]] section will not be included when the email message is sent.

If you do not wish to include a particular section in an Email message, remove the section tags (and the text it encloses) from the Message template.

| Section Tag                                  | Description                                                                                                    |
|----------------------------------------------|----------------------------------------------------------------------------------------------------|
| [[companymessage]][[/companymessage]]        | The Company message section encloses the<br>{{companymessage}} tag. This section is included in the<br>email message when the {{companymessage}} tag is<br>defined.                                                |
| [[companylogo]][[/companylogo]]              | The Company logo section encloses the<br>{{companylogourl}} tag. You must change the<br>{{companylogourl}} tag to display your company's logo<br>if you do not want Librestream's Onsight logo to be<br>displayed. |
| [[password]] [[/password]]                   | The Password section encloses the {{password}} tag.<br>This section is included in the email message when the<br>{{password}} tag is defined.                                                                      |
| [[passwordmessage]][[/passwordmessage]]      | The Password message section encloses the {{password}}<br>tag. This section is included in the email message when<br>the {{password}} tag is defined.                                                              |
| [[nopasswordmessage]] [[/nopasswordmessage]] | The No Password message section is included in the email<br>message when the<br>{{password}}tag is not defined.                                                                                                    |
| [[callinviter]][[/callinviter]]              | The Call Inviter section is included in the email message<br>if the inviter of guest has enabled the option to be called<br>immediately.                                                                           |
| [[nocallinviter]][[/nocallinviter]]          | The No Call Inviter section is included in the email message if the inviter of guest has not enabled the option to be called immediately.                                                                          |
| [[onsightlogin]] [[/onsightlogin]]           | The Onsight Login section is included in the email<br>message if Onsight (local) login is enabled for the user's<br>account.                                                                                       |
| [[noonsightlogin]][[/noonsightlogin]]        | The Onsight Login section is included in the email message if Onsight (local) login is disabled for the user's account.                                                                                            |
| [[ssologin]][[/ssologin]]                    | The SSO Login section is included in the email message if SSO is enabled for the user's account.                                                                                                    |

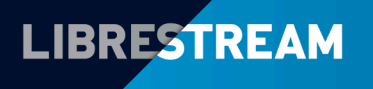

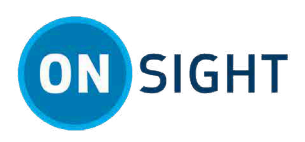

| Section Tag                         | Description                                                                                                    |
|-------------------------------------|----------------------------------------------------------------------------------------------------|
| [[nosslogin]] [[/nosslogin]]        | The No SSO Login section is included in the email message if SSO is disabled for the user's account.                                             |
| [[message]] [[/message]]            | The Message section encloses the {{message}} tag. The section is included in the email message when a message is included in a Guest invitation. |
| [[invitemessage]][[/invitemessage]] | The Invite Message section encloses the contents of the guest invitation that you wish to include in the guest user confirmation email.          |

## **Overview**

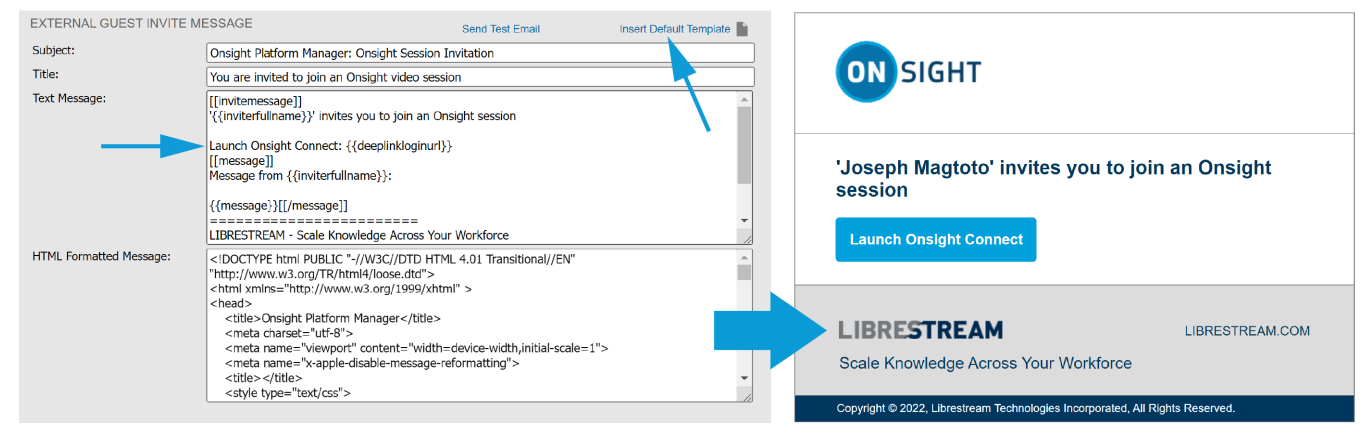

#### Figure 2. Email Guest Template & Invitation

Customizing Messages requires that you:

- 1. Login to OPM and access **Settings > Customization**.
- 2. Locate a Section/Template to modify and select the Insert Default Template link.
- 3. Modify Defined Tags to suit your use case.

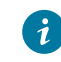

**Tip:** As a best practice, copy the tags (curly brackets + text content) from this document and paste them into your templates. If you choose to edit the text within the tag, you must match the tag name text for the function to work.

- 4. Modify the text in the message as required.
- 5. Save your changes.

#### **Related information**

Support Just-in-Time Training Materials

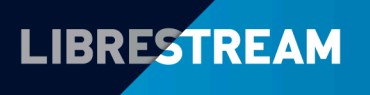